1. Επιλέγουμε πάνω αριστερά στο μενού Ο, το Settings

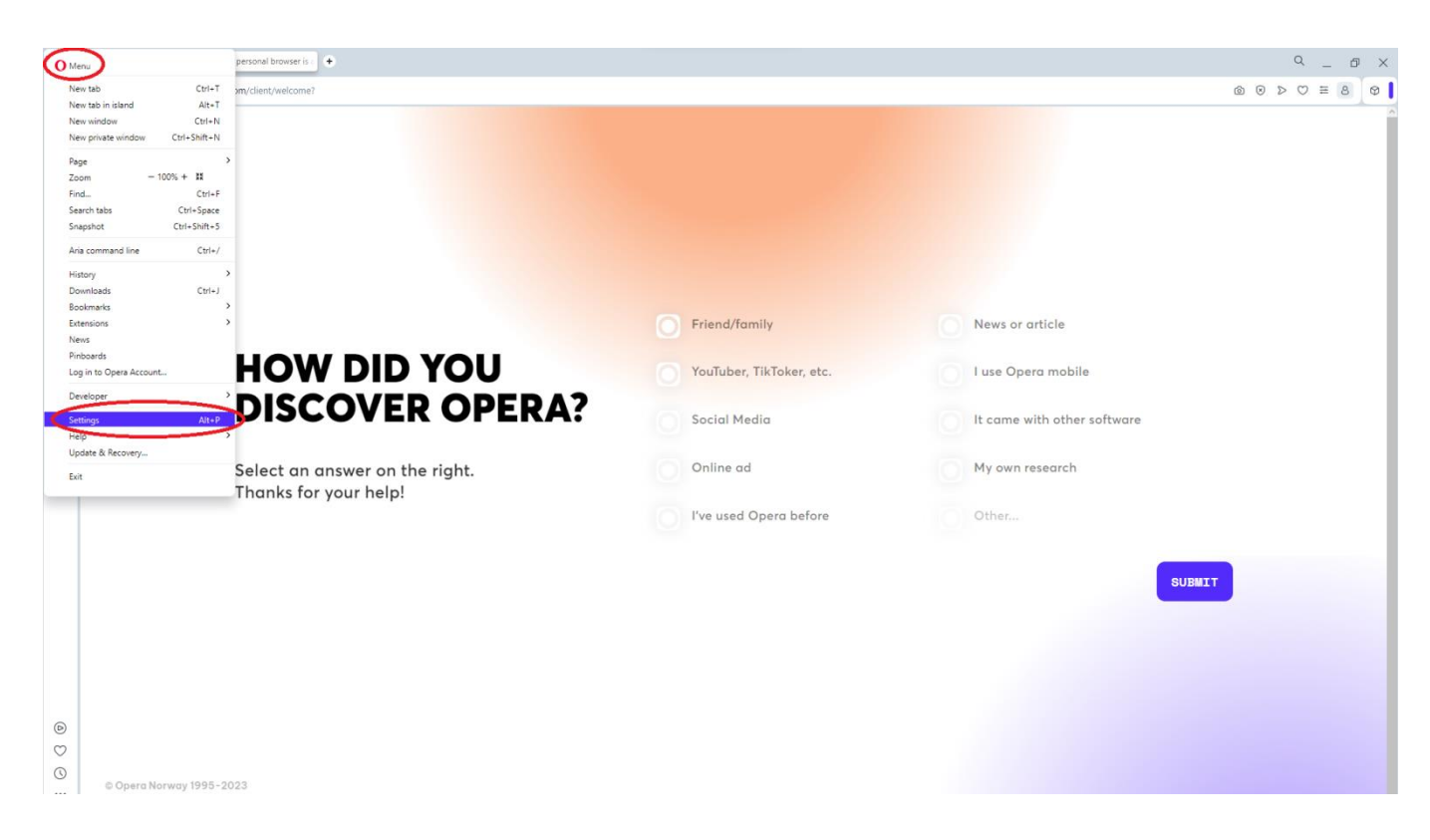

2. Στο κάτω μέρος της σελίδας πατάμε στο Advanced

| Speed Dial O Your personal browser is  Settings | •                                                               | ٩                                      | . d |
|-------------------------------------------------|-----------------------------------------------------------------|----------------------------------------|-----|
| C O settings                                    |                                                                 | @ \\\\\\\\\\\\\\\\\\\\\\\\\\\\\\\\\\\\ | 8   |
| O Settings                                      |                                                                 | Search settings                        | _   |
|                                                 | Synchronization                                                 |                                        |     |
| Basic                                           | Synchronize browsing data with Opera account. Learn more        | Sign in                                |     |
| Features                                        | Import bookmarks and settings                                   | •                                      |     |
| Browser                                         | Search engine                                                   |                                        |     |
| GX.games                                        | Search engine used in the address bar. Learn more Google Search | •                                      |     |
| Rate Opera                                      | Manage search engines and site search                           | •                                      |     |
| <u>Upera help</u>                               | Default browser                                                 |                                        |     |
|                                                 | This installation of Opera cannot be made your default browser. |                                        |     |
|                                                 | On startup                                                      |                                        |     |
|                                                 | O Begin fresh with start page                                   |                                        |     |
|                                                 | Retain tabs from previous session                               |                                        |     |
|                                                 | Display the start page first                                    |                                        |     |
|                                                 | O Open a specific page or set of pages                          |                                        |     |
|                                                 | Ask me when Opera is started by a shortcut specifying an URL    |                                        |     |
|                                                 | Manage exceptions                                               | •                                      |     |
|                                                 |                                                                 |                                        |     |
|                                                 | Advanced -                                                      |                                        |     |
|                                                 |                                                                 |                                        |     |

3. Επιλέγουμε το Open your computer's proxy settings

| 0                                                                                                    | Speed Dial O Your personal browser is                                                      | )                                                                                                    |                 | Q _  | ð × |
|----------------------------------------------------------------------------------------------------|--------------------------------------------------------------------------------------------|----------------------------------------------------------------------------------------------------|-----------------|------|-----|
|                                                                                                    | < > C O settings/vpn                                                                       |                                                                                                    |                 | @♡≡8 | 8 0 |
|                                                                                                    | O Settings                                                                                 |                                                                                                    | Search settings |      | ٩   |
| <ul> <li>C</li> <li>C</li></ul> | Basic<br>Privacy & security<br>Features<br>Browser<br>GX.games<br>Cata Opera<br>Opera helo | Accessibility<br>Caption preferences<br>Customize caption size and style for apps and sites that support this setting<br>Show a quick highlight on the focused object<br>Add accessibility features<br>Oren Opera Addons page<br>Use hardware acceleration when available<br>Use DVS-over-HTTPS instaad of the system's DNS settings<br>This functionably uses that party services. Please read our <u>Imms of Lize</u> and <u>Pripacy Delicy</u> to<br>Isam more.<br>Open your computer's proxy settings <u>Imms of Lize</u> and <u>Pripacy Delicy</u> to<br>Enable mouse gestures <u>Learn more</u><br>Enable rocker gestures <u>Learn more</u><br>Enable advanced keyboard shortouts <u>Learn more</u><br>Configure shortouts<br>Enables advanced keyboard shortouts <u>Learn more</u><br>Configure shortouts<br>Enables to their original defaults<br>* |                 |      |     |

4. Στην ενότητα Network & Internet επιλέγουμε το Use a proxy server

| 0            | III Speed Dial                                                                             | Your personal browser is a 🗱 Settings                                                                                                    | •                     |   | ۹ _ | . 6 | ×  |
|--------------|--------------------------------------------------------------------------------------------|----------------------------------------------------------------------------------------------------|-----------------------|---|-----|-----|----|
|              | < > C O settings/                                                                          | /vpn                                                                                                    |                       | ۵ | ⊙ ≡ | 8   | ۵  |
|              | O Settings                                                                                 | Settings                                                                                                    | - C X Search settings |   |     | Q   | J) |
|              | Easic<br>Privacy & security<br>Features<br>Browser<br>GX.games<br>Rate Opera<br>Opera help | <ul> <li>user<br/>Local Account</li> <li>Find a setting Q</li> <li>System</li> <li>Buetooth &amp; devices</li> <li>Network &amp; internet</li> <li>Personalization</li> <li>Apps</li> <li>Acounts</li> <li>Time &amp; language</li> <li>Gaming</li> <li>Accessibility</li> <li>Privacy &amp; security</li> <li>Windows Update</li> </ul> | Search settings       |   |     | 4   | .) |
| ©<br>0<br>:: |                                                                                            |                                                                                                    |                       |   |     |     |    |

5. Συμπληρώνουμε

Proxy IP Address: proxy.hcmr.gr Port: 8080

Αλλάζουμε σε On το Use a Proxy Server Και πατάμε Save

| 0 | Speed Dial         | Your personal browser is a 🗱 Settings                                       | +                                                                                                    |             | ۹_ ۱            | ı × |
|---|--------------------|-----------------------------------------------------------------------------|----------------------------------------------------------------------------------------------------|-------------|-----------------|-----|
|   | < > C () settings/ | @ ♡ ≡ 8                                                                     | 0                                                                                                    |             |                 |     |
|   | O Settings         | ← Settings                                                                  |                                                                                                    | - • ×       | Search settings | ٩   |
|   | Basic              | Local Account                                                               | Network & internet > Proxy Use a proxy server for Ethernet or Wi-Fi connections. These settings don't apply to VPN connections. |             |                 | ^   |
|   | Privacy & security | Find a setting Q                                                            | Automatic proxy setup                                                                                                    |             |                 |     |
|   | Features           | System                                                                      | Automatically detect settions                                                                                                   | On <b>C</b> |                 |     |
|   | GX.games           | <ul> <li>Bluetooth &amp; devices</li> <li>Network &amp; internet</li> </ul> | Edit proxy server                                                                                                    | Set up      |                 |     |
|   | Rate Opera         | <ul> <li>Personalization</li> <li>Apps</li> </ul>                           | N Prove Peotless Port                                                                                                    |             |                 |     |
|   |                    | <ul> <li>Accounts</li> <li>Time &amp; language</li> </ul>                   | http://proxy.htm.gr 8080<br>Use the proxy server except for addresses that start with the following entries.                    | Edit        |                 |     |
| 0 |                    | <ul> <li>Gaming</li> </ul>                                                  | Use semicolons (;) to separate entries.                                                                                         |             |                 |     |
|   |                    | <ul> <li>Accessibility</li> <li>Privacy &amp; security</li> </ul>           | Don't use the proxy server for local (intranet) addresses                                                                       |             |                 |     |
|   |                    | Windows Update                                                              | Save Cancel                                                                                                    |             |                 |     |
| Ø |                    |                                                                             |                                                                                                    |             |                 |     |
| 0 |                    |                                                                             |                                                                                                    |             |                 |     |

6. Στη συνέχεια συμπληρώνουμε το User Name του mail μας (χωρίς το @hcmr.gr) και το password.

| 0 | Speed Dial O Your personal browser is a the Settings | ٠             |                        |                                                                                             |                               |         |           |      | ۹_ ۵ | 9 × |
|---|------------------------------------------------------|---------------|------------------------|---------------------------------------------------------------------------------------------|-------------------------------|---------|-----------|------|------|-----|
|   | C Q Enter search or web address                      |               |                        |                                                                                             |                               |         |           |      | ≡ 8  | 0   |
|   | Otlo Set up your city<br>⊗ 9°C                       |               | G Searc Usern<br>Passw | se Sign In<br>rroxy http://proxy.hcmr.gr.8080<br>connection to this site is not pr<br>name: | requires a username and passw | Q       |           |      |      |     |
|   |                                                      |               |                        |                                                                                             | Sign In                       | Cancel  | 0         |      |      |     |
|   |                                                      | Booking.com   | facebook               | yahoo!                                                                                      | 🕨 YouTube                     | amazon  | CC SHOP   |      |      |     |
|   |                                                      | Booking.com   | Facebook               | Yahoo!                                                                                      | YouTube                       | Amazon  | e-shop.gr |      |      |     |
| 2 |                                                      | epapoutsia    | agoda                  | AliExpress                                                                                  | AEGEAN »                      | Disnep+ | +         |      |      |     |
| 0 |                                                      | Epapoutsia.gr | Agoda                  | AliExpress                                                                                  | Aegean Airlines               | Disney+ |           |      |      |     |
| 0 |                                                      |               |                        |                                                                                             |                               |         |           | 5    |      |     |
|   |                                                      |               |                        |                                                                                             |                               |         | -         | 1    |      |     |
| 0 |                                                      |               |                        |                                                                                             |                               |         |           | 1    | 111  |     |
| O |                                                      |               |                        |                                                                                             |                               |         |           | ~ // | 1    |     |
|   |                                                      |               |                        |                                                                                             |                               |         |           |      | /    |     |